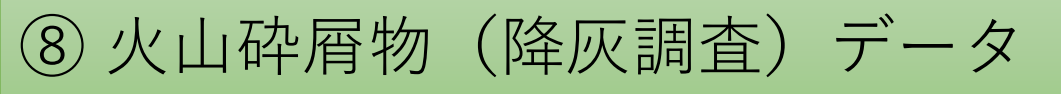

## 火山砕屑物(降灰調査)データとは

火山砕屑物(かざんさいせつぶつ)とは、火山噴火時に火口から噴出する岩石の破片の総称で、さらに大きさが 2mm未満のものを火山灰、2mm以上64mm未満のものを火山礫、64mm以上のものを火山岩塊といいます。火口 から流れ出る溶岩は含みません。JVDNシステムで利用できる火山砕屑物(降灰調査)データは、火山砕屑物の大 きさや、降り積もった火山灰の厚さ及び重量、調査地点の位置、写真などです。これらのデータは、研究者や関係 機関により得られたもので、火山砕屑物の構成物割合や形状、密度などの情報により、マグマの性質や噴火の特徴 を明らかにするために利用されています。また、降り積もった火山灰の分布や厚さから、噴火の規模を推定したり、 火山泥流などの災害の予測などにも使われています。火山砕屑物の調査は、測定機器を使用して自動で行われる場 合もありますが、ほとんどが研究者らの現地作業によって行われています。

JVDNシステムからは現在のところ2つの方法で登録されたデータを提供しています。1つは、主に研究者らに よって直接JVDNシステムに登録されたデータです。登録方法を知りたい方は、システム管理者へお問い合わせく ださい。もう1つは、iPhoneアプリ「みんなで火山」によって登録され、公開されているデータです。こちらは、 アプリをダウンロードすれば、自分でデータを登録して利用することができます。

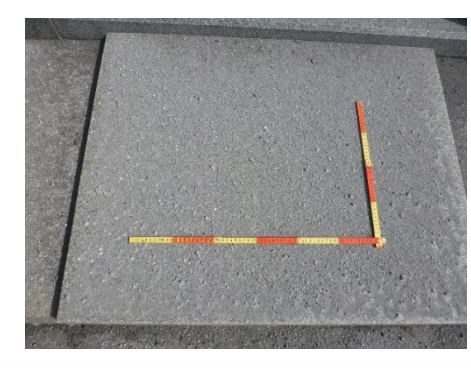

写真1 降灰調査時の写真

# JVDNシステムでの表示方法

### JVDNシステムに直接登録されたデータ

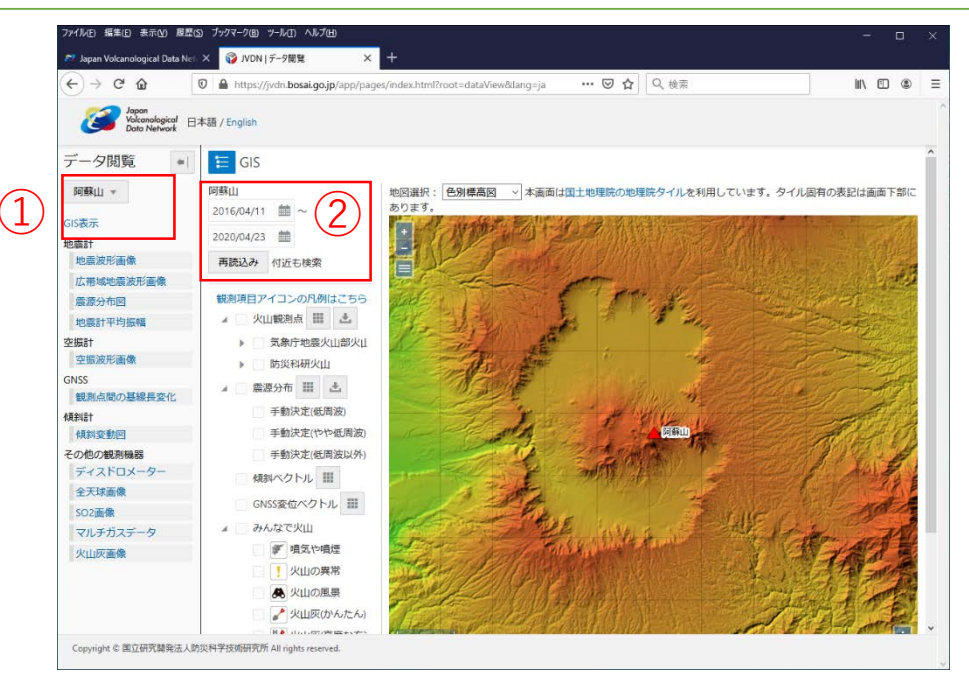

図1 データ閲覧画面

①データ閲覧画面の左上にあるプルダウンメニューから火山を選んでください。GIS表示画面が表示されていない場合 は、GIS表示をクリックしてください。 の目もい日時を選んで、再読みみを押してください。

②見たい日時を選んで、再読込みを押してください。

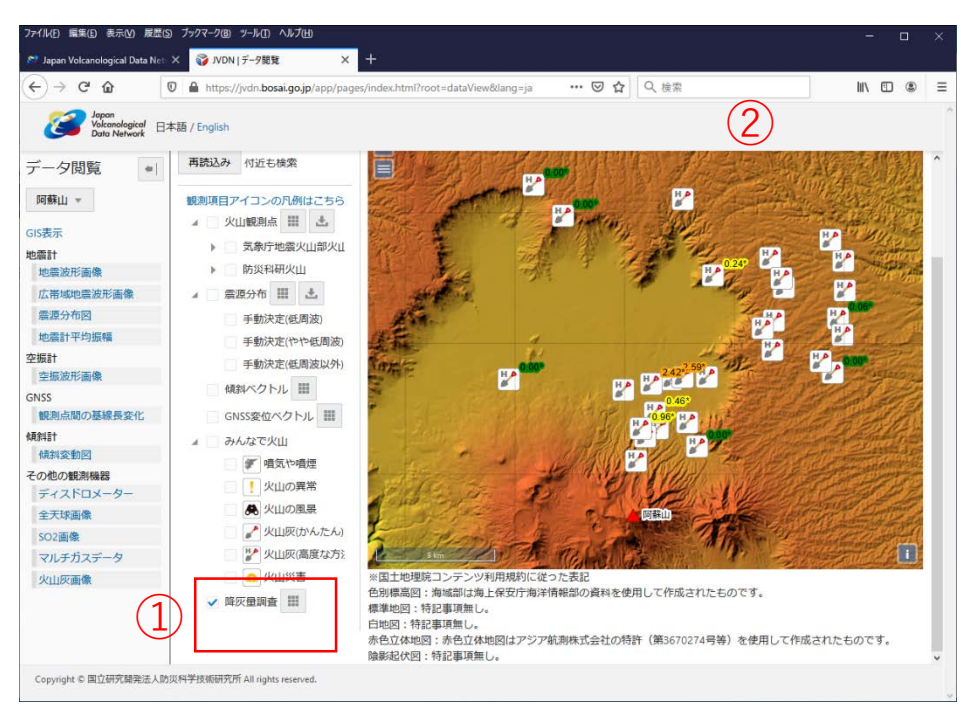

図2 データ閲覧画面の降灰調査データ

①ツリーの下に「降灰量調査」が表示されれば、この期間にはデータが登録されています。データを表示するには、 チェックボックスにチェックを入れてください。 ②GIS画面にデータが表示されます。

#### 注意点1

データが登録されていないときは表示されません。2020年4月時点で登録されているデータは阿蘇山2016年噴火の 調査結果のみです。

| アイル(E) 編集(E) 表示(V) 原                    | EE(5) ブックマーク(B)<br>N=1 X 3 MDN | ッール(工) ヘルプ(土)             | +                           |                  |                                                                                                    |
|-----------------------------------------|--------------------------------|---------------------------|-----------------------------|------------------|----------------------------------------------------------------------------------------------------|
| <) → C' û                               | The https://                   | /jvdn.bosai.go.jp/app/pag | ges/index.html?root=dataVie | v⟨=ja … 🗑 🏠 🔍 檢察 |                                                                                                    |
| Japan<br>Valcanological<br>Data Network | 日本語 / English                  | 降灰量調査                     |                             |                  | ^                                                                                                    |
| データ閲覧・                                  | 再読込み                           | and the second second     |                             |                  | 。它们很好都行了 ^                                                                                                    |
| 阿蘇山 *                                   | 観測項目                           | A MER 2                   |                             |                  |                                                                                                    |
| IS表示                                    | A 23                           |                           |                             |                  |                                                                                                    |
| 委計                                      | ×                              |                           | - 14                        |                  | HA THURSDAY                                                                                                    |
| 地震波形画像                                  |                                |                           |                             |                  | HA MARKEN HA                                                                                                    |
| 広帯域地震波形画像                               | 4 1                            | 冠彩松胶擂所                    | 仙酔峡道路宫地駅南                   |                  | HA HA                                                                                                    |
| 震源分布図                                   | 4                              |                           | 西の墓地 墓石上                    |                  | HA HARD                                                                                                    |
| 地震計平均振幅                                 |                                | 調査者·調査機関                  | 防災科研                        |                  | BALL STRATES STRATES                                                                                                    |
| 版訂<br>次標波形面機                            | -                              | 調查緯度                      | N 32.93459°                 |                  | HA DOD                                                                                                    |
| VSS                                     |                                | 調查經度                      | F 131 11189°                |                  | A STATE OF THE STATE OF THE STA |
| 観測点間の基線長変化                              |                                |                           |                             |                  | STEEL STEEL                                                                                                    |
| 848†                                    |                                | 調査目時                      | 2016/10/09 17:18            |                  |                                                                                                    |
| 傾斜変動図                                   | -                              | 天気                        |                             |                  | and the second second sec                                                                                                    |
| ディスドロメーター                               | - 1                            | 発泡度                       |                             |                  |                                                                                                    |
| 全天球画像                                   | 1                              | 感触                        |                             |                  | and the second second                                                                                                    |
| SO2画像                                   | 1                              | 温り気                       |                             |                  |                                                                                                    |
| マルチガスデータ                                | 1                              | 12.7.56                   |                             |                  |                                                                                                    |
| 火山灰画像                                   | 1                              | サンプル名                     | 16100911                    |                  | 175.7                                                                                                    |
|                                         | 1                              | 调查方法                      | 直接観察                        |                  | 7 e                                                                                                    |
|                                         |                                | 降灰有無                      |                             |                  | を使用して作成されたものです。                                                                                                    |
|                                         |                                | 降灰厚さ(mm)                  | 2.416670*                   |                  | Charles Charles De Dio C 28                                                                                                    |
| Copyright © 国立研究開発法                     | 人防災科学技術研9                      | 略应手母(a/m2)                | 2415 570                    |                  | <b>.</b>                                                                                                    |

図3 降灰調査データ(詳細)

アイコンをクリックすると、降灰調査の詳細情報が表示されます。 写真をクリックすると拡大されます。

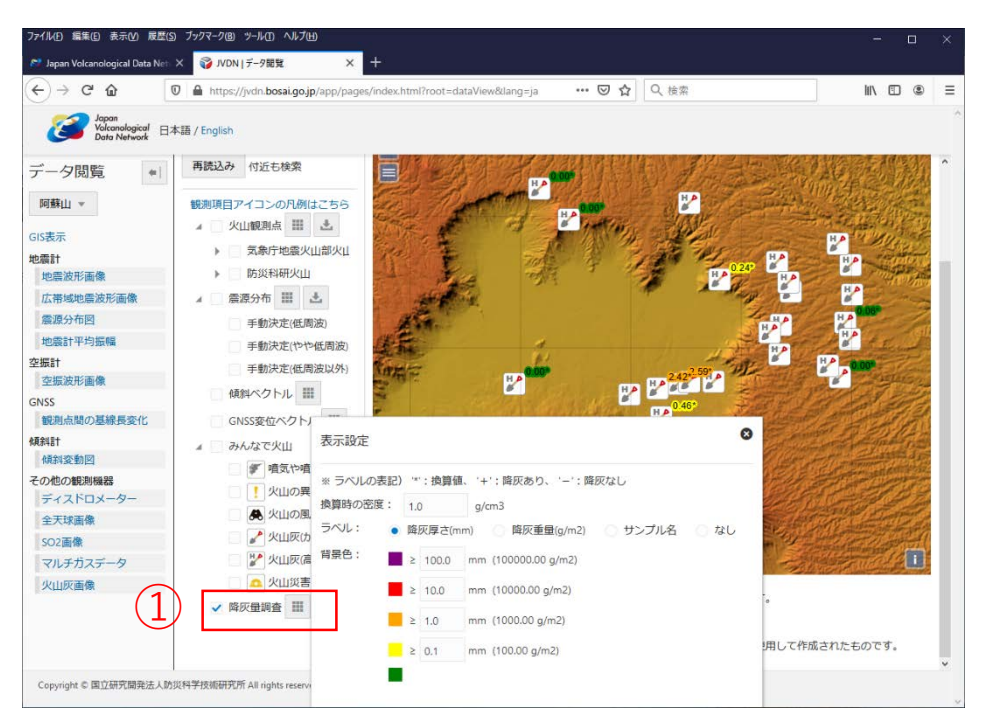

図4 表示設定画面

①ツリーの下の「降灰量調査」右の ご をクリックすると、表示設定画面を開くことができます。ここで、表示を降灰厚さを降灰重量に切り替えることができます。表示されている数字に\*がついている場合は、換算値であることを示しています。換算値を計算するときに仮定する密度もここで変更できます。 ログインすると が表示されて登録されているデータをダウンロードすることができます。

## iPhoneアプリ「みんなで火山」で登録されたデータ

JVDNシステムでは、iPhoneアプリ「みんなで火山」で登録されて公開されたデータを表示することができます。

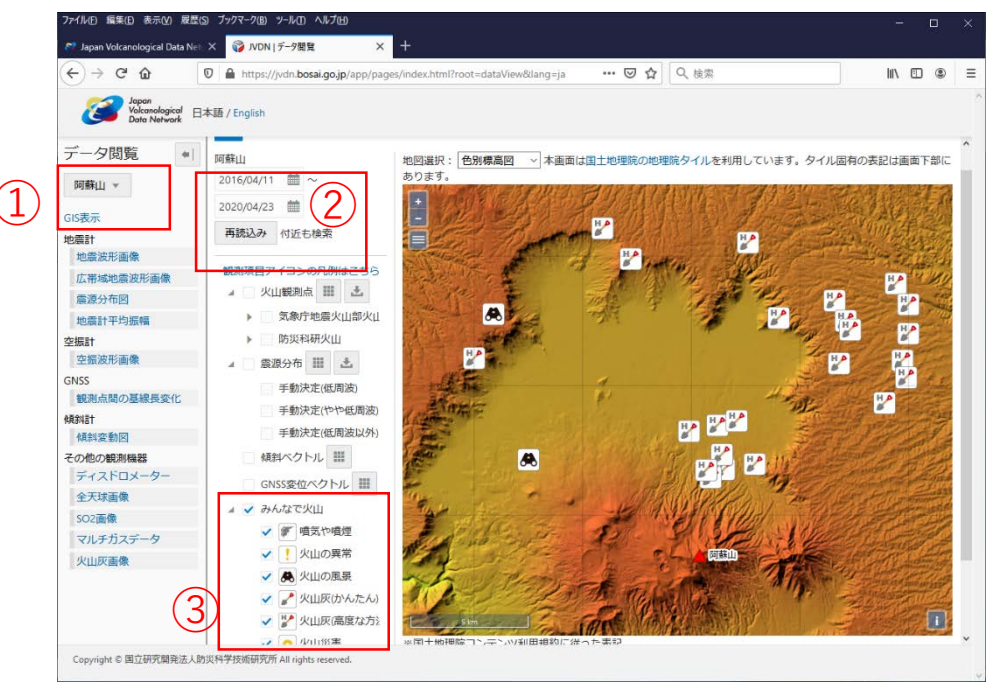

図5 みんなで火山のデータ表示画面

①データ閲覧画面の左上にあるプルダウンメニューから火山を選んでください。GIS表示画面が表示されていない場合は、GIS表示をクリックしてください。

②見たい日時を選んで、再読込みを押してください。

③ツリーの「みんなで火山」にチェックを入れると、データがある場合はGIS画面にデータが表示されます。 注意点 2

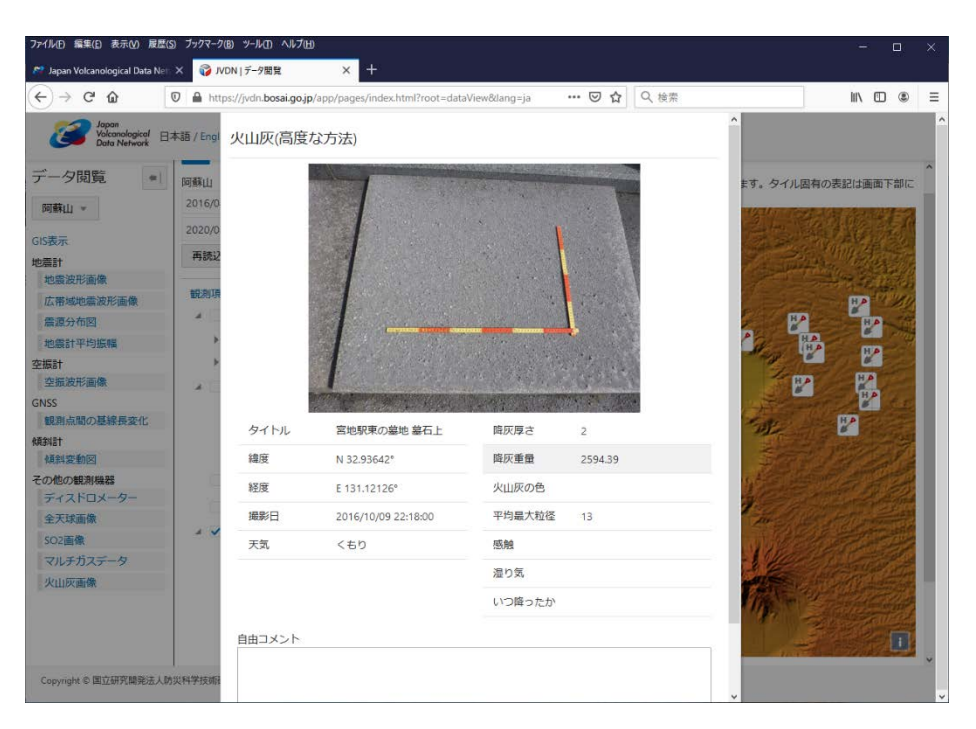

図6 「みんなで火山」の登録データ(降灰調査)

GIS画面のアイコンをクリックすると、登録データの詳細を見ることができます。JVDNシステムに直接登録されたデー タとは、登録データの項目が異なります。また、GIS画面には数字は表示されません。iPhoneアプリでは地図上に降灰 量を表示することができます。

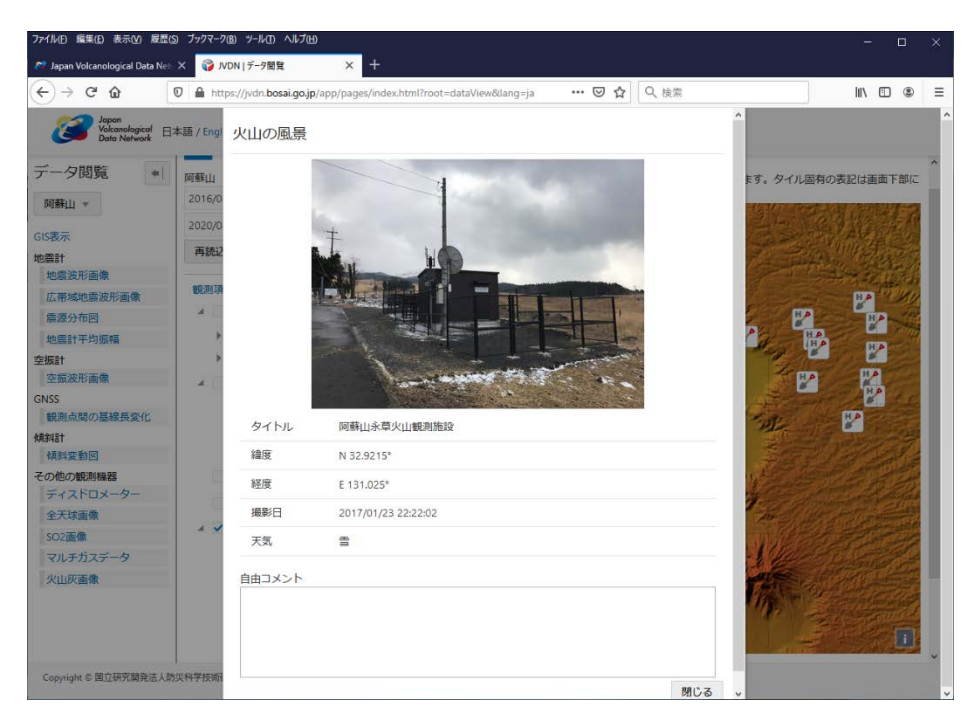

図7 「みんなで火山」の登録データ(写真)

降灰調査以外の「みんなで火山」のデータも見ることができます。

### JVDNシステム連携 iPhoneアプリ「みんなで火山」

iPhoneアプリ「みんなで火山」は、ユーザ同士で降灰調査結果や火山災害情報の共有、調査結果の地図表示などができるアプリです。JVDNシステムの火山砕屑物(降灰調査)データの登録・共有・表示機能とほぼ同じ機能を持っています。また、「みんなで火山」で他のユーザに公開したデータは、JVDNシステムでも表示されます。 使い方は、アプリ付属のマニュアルを参照してください。

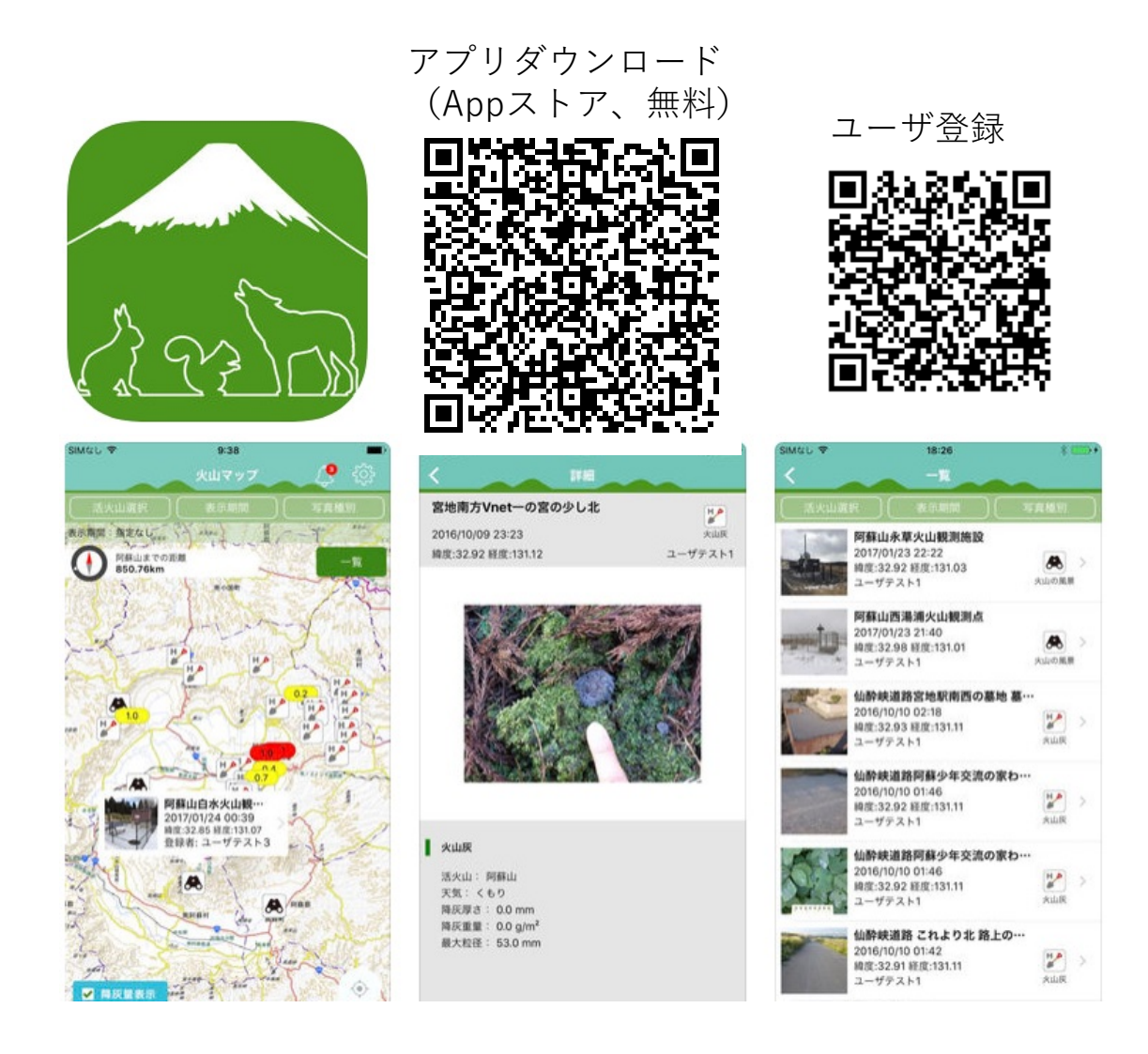

図8 「みんなで火山」のスクリーンショット

#### 注意点3

「みんなで火山」でデータを登録するには、JVDNシステムとは別のユーザ登録が必要です。閲覧だけの利用には 不要です。アプリをiPhoneにインストールすれば使えます。